# How to watch a NAMSS live webinar in the new NAMSS Education Zone

STEP 1

## Go to <a href="https://learn.namss.org">https://learn.namss.org</a> and click "Login"

|                                      | LOG IN SEARCH                                                                                                    |
|--------------------------------------|----------------------------------------------------------------------------------------------------|
| NA                                   | MSS                                                                                                    |
| EDUCATION, AL                        | NOCACY, PATIENT SAPETY.                                                                                                    |
| NAMSS.                               |                                                                                                    |
| EDI                                  |                                                                                                    |
| EDC                                  |                                                                                                    |
|                                      |                                                                                                    |
| The #1 Primary Source                | or Education for the Medical Services Profession                                                                                                    |
| PLEASE LOGIN                         | Welcome to the NAMSS Education Zone!                                                                                                    |
| LOG IN                               | NAMSS makes it easy for medical staff and credentialing services professionals to access high-quality online<br>courses, webinars, in-person trainings, and more. Find out all the opportunities NAMSS has to offer, regardless of<br>medical environment or level of expertise. The NAMSS Education Zone is here to help you gain the knowledge you |
| Home                                 | need to succeed in your career.                                                                                                    |
| Education Calendar<br>Catalog Search |                                                                                                    |
| FAQs                                 |                                                                                                    |
| Cart (0 items)                       | PREPARATION COURSES ONLINE                                                                                                    |
|                                      | CERTIFICATION COURSES                                                                                                    |
|                                      | PREPARATION COURSES COURSES Made with Tango.us                                                                                                    |

### STEP 2

### After logging in, click "Dashboard"

| NAMSS.                                                                                         |                                                                                                    |                                                                                                    |
|------------------------------------------------------------------------------------------------|----------------------------------------------------------------------------------------------------|----------------------------------------------------------------------------------------------------|
| EDU<br>The #1 Primary Source                                                                   | DEATION<br>ZONE<br>of Education for the Medical Services Profession                                                                                                    |                                                                                                    |
| WELCOME!                                                                                       | Welcome to the NAMSS Education Z<br>NAMSS makes it easy for medical staff and credentialing services prof<br>courses, webinars, in-person trainings, and more. Find out all the opport<br>medical environment or level of expertise. The NAMSS Education Zone is<br>need to succeed in your career. | one!<br>essionals to access high-quality online<br>unities NAMSS has to offer, regardless of<br>here to help you gain the knowledge you |
| Home<br>Education Calendar<br>Catalog Search<br>Dashboard<br>Profile<br>FAQs<br>Cart (0 items) | CERTIFICATION<br>PREPARATION<br>CERTIFICATION<br>PREPARATION<br>COURSES                                                                                                    | NAMES EL CATION ZONE<br>ON-DEMAND<br>ONLINE<br>COURSES<br>ON-DEMAND ONLINE<br>COURSES                                                   |
| NAMSS Home                                                                                     |                                                                                                    | NAMES EDUCATION JONE<br>ONLINE<br>Made with Tango.us                                                                                    |

```
STEP 3
```

Click the webinar that is scheduled to take place

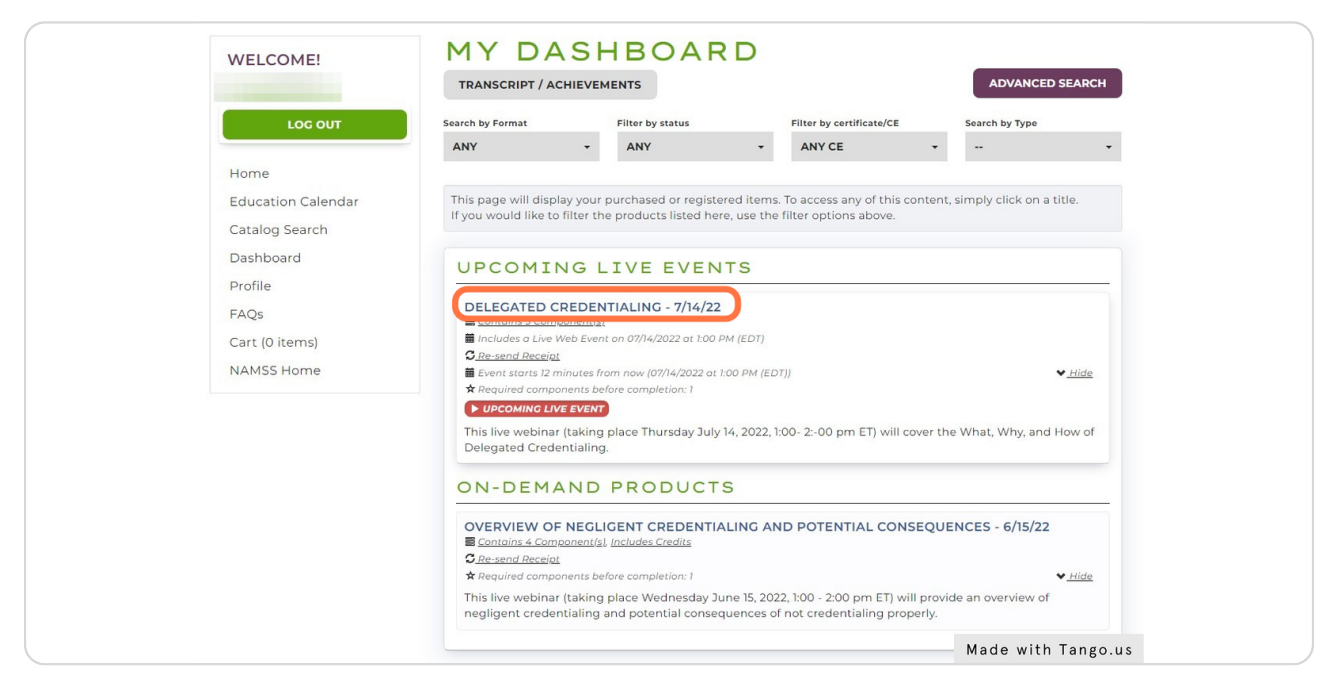

#### STEP 4

In order to access the live webinar link, you will first need to complete the NAMSS Participant's Agreement. Click "Take Quiz"

| NAMS                                                                      |                                                                                                  |
|---------------------------------------------------------------------------|--------------------------------------------------------------------------------------------------|
| EDU                                                                       | JCATION                                                                                          |
|                                                                           | ZONE                                                                                             |
| The #1 Primary Sou                                                        | Irce of Education for the Medical Services Profession                                            |
|                                                                           |                                                                                                  |
| WELCOME!                                                                  | DELEGATED CREDENTIALING - You are registered!                                                    |
|                                                                           | 7/14/22                                                                                          |
| LOC OUT                                                                   | mincludes a Live Event on 07/14/2022 at 1:00 PM (EDT)                                            |
| Hama                                                                      | Overview Contents (3) Speaker(s)                                                                 |
| Education Calendar                                                        | KEY:                                                                                             |
| Catalog Search                                                            |                                                                                                  |
| Dashboard                                                                 |                                                                                                  |
| Profile                                                                   | You must complete the Participant's Agreement in order to access your purchased NAMSS Education. |
| FAQs                                                                      | o 🗎 Webinar                                                                                      |
| Cart (0 items)                                                            | 07/14/2022 at 1:00 PM (EDT)   60 minutes                                                         |
| NAMSS Home                                                                | O Post Webinar Survey     O Questions                                                            |
|                                                                           | -                                                                                                |
|                                                                           |                                                                                                  |
| National data data                                                        | an Madian Chaff Canicar                                                                          |
| National Associati<br>2001 K Street NW, 3rd Fi<br>Phone: 2023/63/1961 [Ja | on Medical Start Services (f 🖸 💓 in)                                                             |
|                                                                           | Made with lango.us                                                                               |

```
STEP 5
```

Review and Complete the Participant's Agreement. This will unlock the webinar access information.

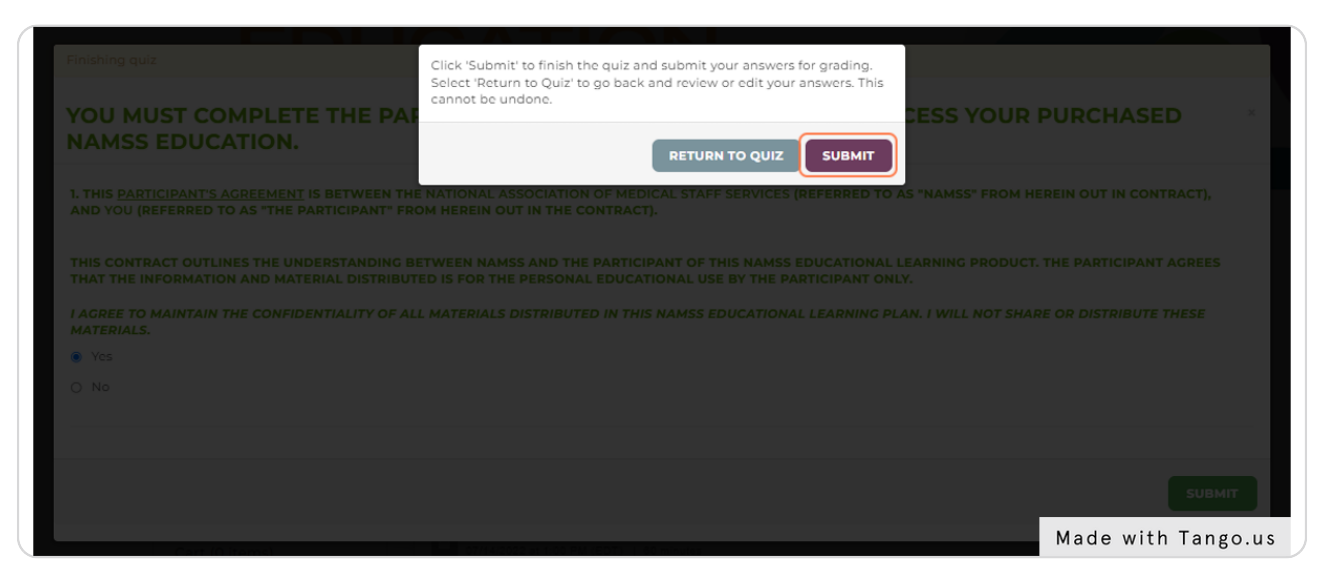

#### STEP 6

If it is <u>more than 15 minutes</u> before the webinar is due to take place, you can add it to your calendar so you will have a reminder with access information once it is time to view the webinar.

| WELCOME!     LOC OUT     Home   Education Calendar   Catalog Search   Dashboard   Profile   FAQs   Cart (0 items)   NAMSS Home     Image: Control (0 items)   NAMSS Home     Image: Control (0 items)   NAMSS Home     Image: Control (0 items)   Cart (0 items)   NAMSS Home     Image: Control (0 items)   Cart (0 items)   NAMSS Home     Image: Control (0 items)   Image: Control (0 items)   Image: Control (0 i | EDU<br>The #1 Primary Sour                                                                                                    | JCATION<br>ZONE<br>rce of Education for the Medical Services Profession                                                                                                    |
|----------------------------------------------------------------------------------------------------|----------------------------------------------------------------------------------------------------|----------------------------------------------------------------------------------------------------|
|                                                                                                    | WELCOME!<br>Loc out<br>Home<br>Education Calendar<br>Catalog Search<br>Dashboard<br>Profile<br>FAQs<br>Cart (0 items)<br>NAMSS Home | Vou are registered:     // 14 / 22      Includes a Live Event on 07/14/2022 at 1:00 PM (EDT)      Overview     Contents (3) Speaker(s)      Vou are registered:     Vou are registered:     Vou are registeree:     Vou are registeree:     Vou are registeree:     Vou a |

STEP 7

Please note you will only be able to receive webinar access information 15 minutes before the webinar starts. If it is within the next 15 minutes, click "Join Webinar" It will take you to a registration page. Complete the required information and click "Register"

| Webinar Registration                                                                                         |                                                                       |
|----------------------------------------------------------------------------------------------------|-----------------------------------------------------------------------|
| f                                                                                                    | in 🗷                                                                  |
| Topic Delegated Credentialing                                                                                |                                                                       |
| Time Jul 14, 2022 01:00 PM in Eastern Time (US and Canad                                                     | a)                                                                    |
|                                                                                                    | * Required information                                                |
| First Name *                                                                                                 | Last Name                                                             |
| Email Address *                                                                                              | Confirm Email Address *                                               |
| Information you provide when registering will be shared with the acc<br>with their Terms and Privacy Policy. | count owner and host and can be used and shared by them in accordance |
| Register                                                                                                    |                                                                       |
|                                                                                                    | Made with Tango.us                                                    |

### STEP 8

Once you register on the Zoom page, click the provided URL to join the webinar.

|                            | EDUCATION. ADVOCACY. PATIENT SAFETY.<br>Webinar Registration Approved                                                                                                    |                                                         |
|----------------------------|----------------------------------------------------------------------------------------------------|---------------------------------------------------------|
| Торіс                      | Delegated Credentialing                                                                                                    |                                                         |
| Descrip                    | on The session will cover the What, Why, and How of Delegated Credentialing.                                                                                                    |                                                         |
| Time                       | Jul 14, 2022 01:00 PM in Eastern Time (US and Canada)                                                                                                    |                                                         |
| Webina                     | ID 956 7078 9611                                                                                                    |                                                         |
| To Join                    | the Webinar                                                                                                    |                                                         |
| Join fro                   | a PC, Mac, iPad, iPhone or Android device:                                                                                                    |                                                         |
| Please<br>IY.DON<br>Rc2off | ck this URL to join. <u>https://smithbucklin.zoom.us/w/956707896112tk=XpnDisilhRl1xKcHJb9TXIG</u><br>VAAWRmxl6xZIZ0ZJVG5XbiRfdTiaMG9GLTRmWUhnAAAAAAAAAAAAAAAAAAAAAAAAAAAAAAAAAAAA | <u>IRHIVfrMyXnH8JfSP-<br/>M&amp;uuid=WN_hMemyu7YQs:</u> |
| To Can                     | el This Registration                                                                                                    |                                                         |
| You car                    | cancel your registration at any time.                                                                                                    | Made with Tango.us                                      |